## Steps for students to access their degree plans on Goldmine

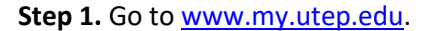

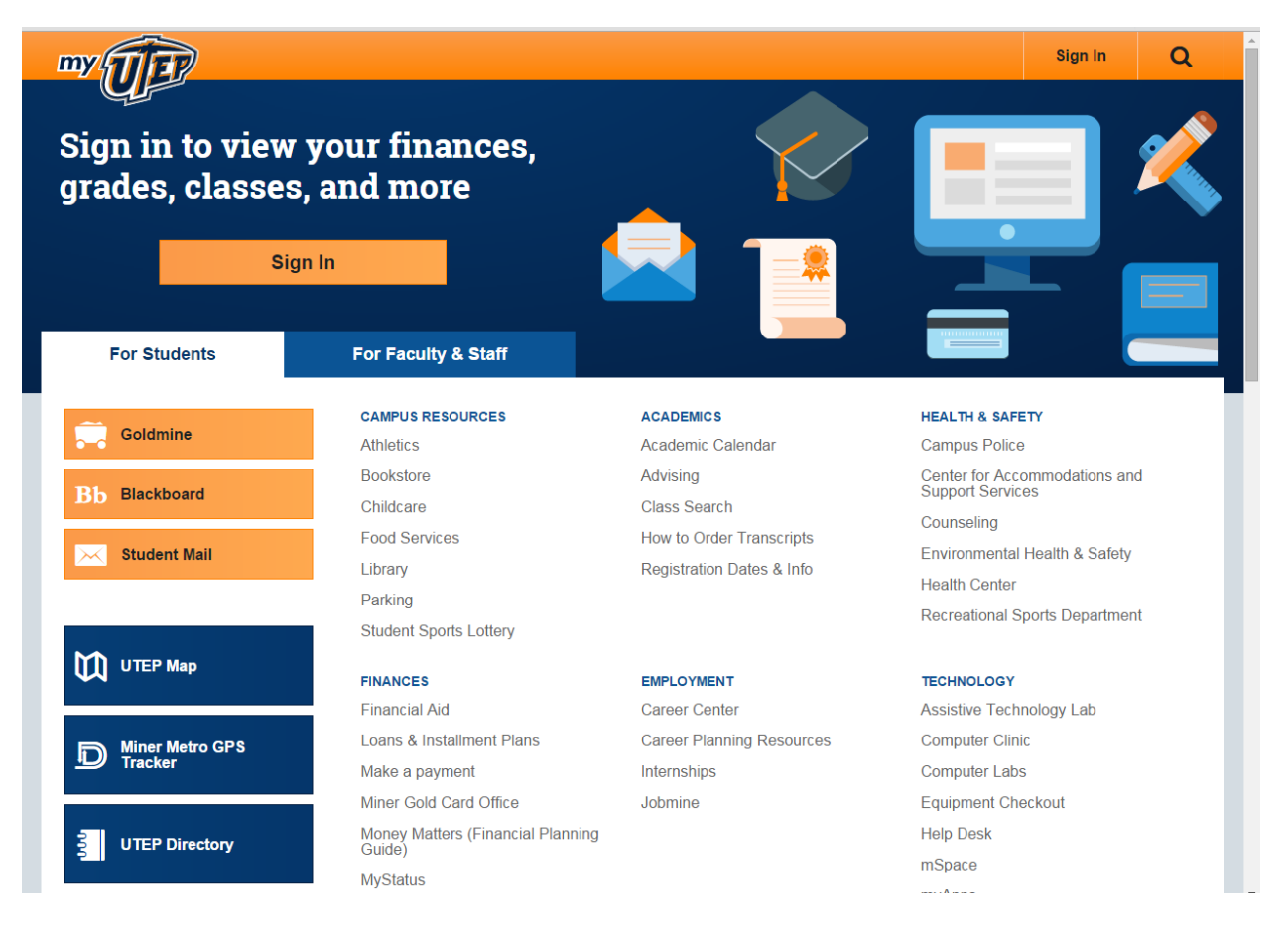

## Step 2. Sign in to goldmine

|       | Search Go                                                                                                    | SITE MAP  |
|-------|----------------------------------------------------------------------------------------------------|-----------|
|       | Welcome : web access on Feb 27, 2012 at 10:36 am                                                                                                    |           |
|       | Financial Aid                                                                                                    |           |
|       | Apply for financial aid; Review the status of your financial aid applications; Check status of document requirements; Review loans.                                                      |           |
|       | Faculty Services                                                                                                    |           |
|       | Enter grades and registration overrides; View class lists and student information                                                                                                    |           |
|       | Registration                                                                                                    |           |
|       | Check your registration status; Add or drop classes; Display your class schedule.                                                                                                    |           |
|       | Student Invoice                                                                                                    |           |
|       | View registered courses, current or anticipated credits, and current charges.                                                                                                    |           |
| ten 3 | Student Records                                                                                                    |           |
|       | View your holds; Display your grades and transcripts; Review charges and payments; Generate a degree evaluation, enrollment verification certificate and transcript ordering, and Six Dr | op Count. |
| LICK  | Tax Information                                                                                                    |           |
|       | View your 1098-T Tax Notification                                                                                                    |           |
|       | Payment Options                                                                                                    |           |
|       | Make a payment with a Credit Card or Web Check                                                                                                    |           |
|       | RELEASE: 8.4                                                                                                    |           |

|                         | Personal Information Faculty Services Search Go Student Percende           |  |  |  |
|-------------------------|----------------------------------------------------------------------------|--|--|--|
|                         |                                                                            |  |  |  |
|                         | Midterm Grades                                                             |  |  |  |
|                         | Final Grades                                                               |  |  |  |
|                         | Academic Transcript                                                        |  |  |  |
|                         |                                                                            |  |  |  |
| <b>Step 4.</b><br>Click | Degree Evaluation                                                          |  |  |  |
|                         | Enrollment Verification                                                    |  |  |  |
|                         | Six Drop Count                                                             |  |  |  |
|                         | Transfer Credit Articulation                                               |  |  |  |
|                         | Three-Peat Courses                                                         |  |  |  |
|                         | Nondisclosure of Directory Information Status<br>Order Official Transcript |  |  |  |
|                         | RELEASE: 8.5.1                                                             |  |  |  |

| Personal Information Faculty Services |                             |          |      |      |
|---------------------------------------|-----------------------------|----------|------|------|
| Search                                |                             | SITE MAP | HELP | EXIT |
| Select Current Term                   |                             |          |      |      |
| Please select the current term        |                             |          |      |      |
| Select a Term: Spring 2012            | Step 5. Select current term |          |      |      |
| Submit 🗲                              | and click submit            |          |      |      |
| RELEASE: 8.4.0.1                      |                             |          |      |      |

## Degree Evaluation Record

| Curriculum I                        | nformation              |                                                                                                    |                                                                                         |  |  |
|-------------------------------------|-------------------------|----------------------------------------------------------------------------------------------------|-----------------------------------------------------------------------------------------|--|--|
| Primary Curr                        | iculum                  |                                                                                                    |                                                                                         |  |  |
| Program:                            | C-BBA                   |                                                                                                    |                                                                                         |  |  |
| Catalog Tern                        | n:Fall 2017             |                                                                                                    | Step 6. Click                                                                           |  |  |
| Level:                              | Undergraduate           |                                                                                                    |                                                                                         |  |  |
| Campus:                             | Main Campus             |                                                                                                    |                                                                                         |  |  |
| College: College of Business Admin. |                         |                                                                                                    |                                                                                         |  |  |
| Degree:                             | Bachelor of Bus. Admin. |                                                                                                    |                                                                                         |  |  |
| First Major:                        | СВВА                    | OR<br>[ Generate New Evaluation   What-if Analysis ]                                                   |                                                                                         |  |  |
| DELEASE OF                          |                         | Generate New Evaluation<br>To get degree evaluation<br>based on the above<br>program entered <b>OR</b> | What-if-Analysis<br>To select a different<br>program from what it is<br>appearing above |  |  |

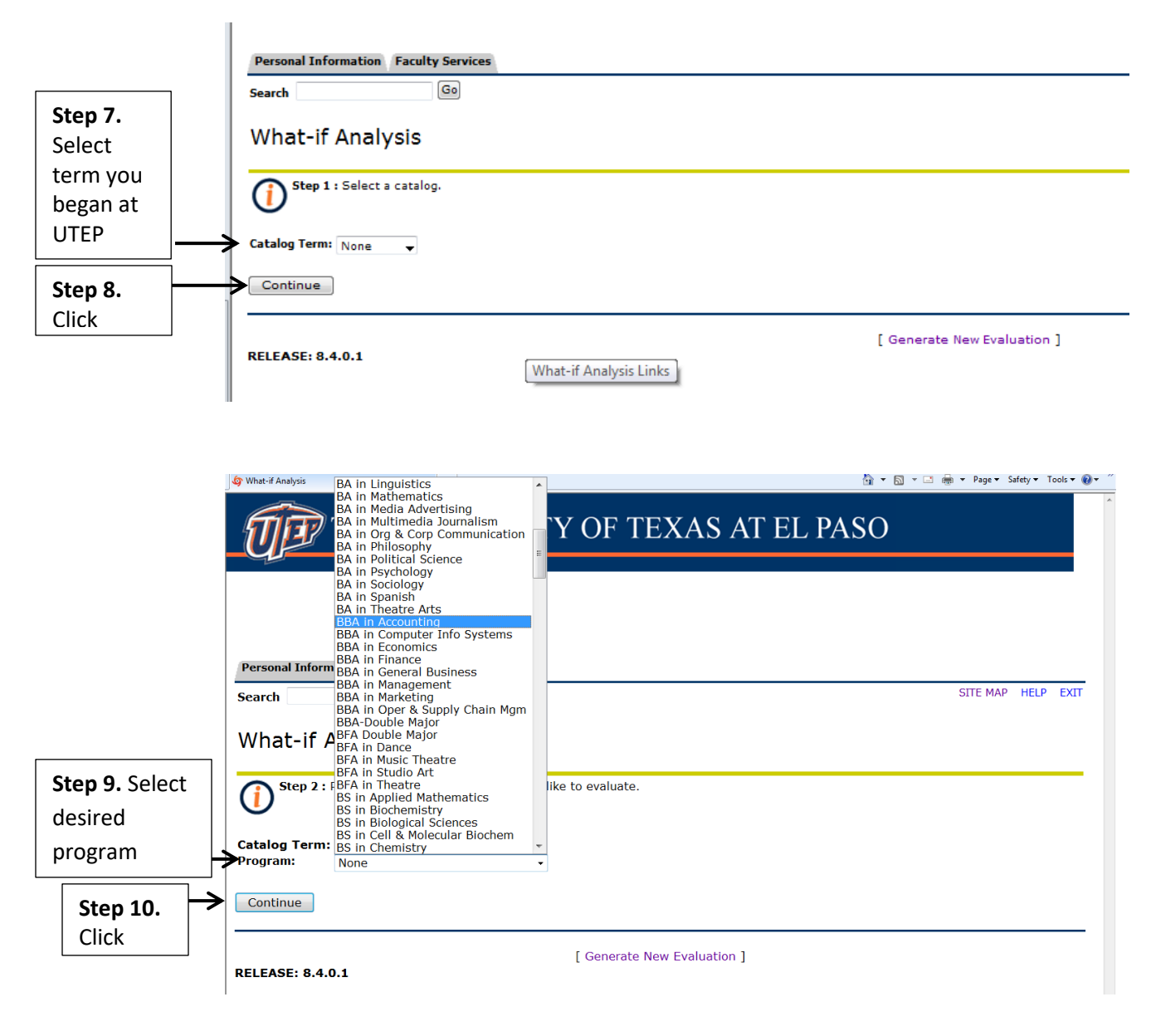

What-if Analysis To see all classes required under an alternate degree plan

(e.g. BBA in Accounting)

| <b>Step 11.</b><br>Select                                                                                                    | Catalog T<br>Program:<br>Level:<br>Degree:<br>College:<br>Campus:<br>First Majo                               | erm: Fall 2017<br>BBA in Accounting<br>Undergraduate<br>Bachelor of Bus. A<br>College of Busines<br>Main Campus<br>TE: None<br>None<br>St. Accounting and Dep                        | dmin.<br>s Admin.<br>▼<br>wartment: None                                                                                                    |                                                                                                    | [ Generate New                                                                                                   | Evaluation ]                                                                                                    |  |
|----------------------------------------------------------------------------------------------------|----------------------------------------------------------------------------------------------------|----------------------------------------------------------------------------------------------------|----------------------------------------------------------------------------------------------------|----------------------------------------------------------------------------------------------------|----------------------------------------------------------------------------------------------------|----------------------------------------------------------------------------------------------------|--|
|                                                                                                    | Step                                                                                                    | <b>12.</b> Click                                                                                                    |                                                                                                    |                                                                                                    |                                                                                                    |                                                                                                    |  |
|                                                                                                    | Catalog T<br>Program:<br>Level:<br>Degree:<br>College:<br>Campus:                                             | erm:Fall 2017<br>BBA in Accounti<br>Undergraduate<br>Bachelor of Bus.<br>College of Busin<br>Main Campus                                                                             | ng<br>Admin.<br>ess Admin.                                                                                                    |                                                                                                    |                                                                                                    |                                                                                                    |  |
| Step 13.                                                                                                    |                                                                                                    | or: Accounting                                                                                                    |                                                                                                    |                                                                                                    |                                                                                                    |                                                                                                    |  |
| Select                                                                                                    | Evaluation                                                                                                    | Term: Fall 2017                                                                                                    | 1                                                                                                    |                                                                                                    |                                                                                                    |                                                                                                    |  |
|                                                                                                    | Ilso In                                                                                                    |                                                                                                    | _                                                                                                    |                                                                                                    |                                                                                                    |                                                                                                    |  |
| Step 14.                                                                                                    |                                                                                                    |                                                                                                    |                                                                                                    |                                                                                                    |                                                                                                    |                                                                                                    |  |
| Click                                                                                                    | Generate                                                                                                    | Request                                                                                                    |                                                                                                    |                                                                                                    |                                                                                                    |                                                                                                    |  |
| *Takes a few minutes to pull up degree evaluation report Program Description Program Evaluation Program Evaluation Program Eval |                                                                                                    |                                                                                                    |                                                                                                    | uation                                                                                                    | Credits Courses                                                                                                  |                                                                                                    |  |
|                                                                                                    | College :<br>Level :<br>Majors :<br>Concentrations :                                                          | College of Business Admin. Degree<br>Undergraduate Result<br>Accounting Minors                                                                                                    | : Bachelor of Bus. Admin.<br>as of : Jun 28, 2017<br>:                                                                                                    | Total Required :<br>Last Number Institt<br>Out of Last Earned<br>Overail GPA :<br>College of Business<br>Accounting Major G                                                        | Itional Required :<br>:<br>:GPA :<br>PA :                                                                        | No         120.0         8.0         3           No         12.0         8.0         3           No         2.0         0.0         3           No         2.00         0.00         10           No         2.00         0.00         10           No         2.00         0.00         10           No         2.00         0.00         10 |  |
|                                                                                                    | Area Name: Busin<br>Met Requirement                                                                           | ess Designated Core                                                                                                    | Satisfied By Title                                                                                                    | -                                                                                                    | Attribute                                                                                                    | Credits Grade Source                                                                                                    |  |
|                                                                                                    | Yes Math Elective                                                                                             | Fall 2017                                                                                                    | MATH 1508 Precalculus<br>Total Credits                                                                                                    | (C)<br>and GPA :                                                                                                    |                                                                                                    | 5.0 Reg<br>5.0 0.00                                                                                                    |  |
|                                                                                                    | Area Name: Unive<br>NOTE: The departmen<br>Psychology and Cri<br>Business majors are<br>NOTE: All courses red | rsity Core Curriculum<br>t may make specific suggestions for courses<br>minal Justice majors and minors are requ<br>required to take MATH 1320 or a higher lev<br>uure a C or better | which are most applicable towards your<br>ired to take MATH 1320 or a higher level (<br>I Calculus course.                                                                                                    | najor,<br>alculus course.                                                                                                    |                                                                                                    |                                                                                                    |  |
|                                                                                                    | Met Requirement<br>No Communicatio                                                                            | n (Select six hours fro                                                                                                    | Satisfied By Title<br>m the following: COMM 1611; RWS 1301,                                                                                                    | 1302, 1601; NOTE: ESL students should take ESOL                                                                                                    | Attribute 1311 & amp; 1312)                                                                                      | Credits Grade Source                                                                                                    |  |
|                                                                                                    | No American Histo<br>No Language, Phil                                                                        | losophy & Culture (Select a course from                                                                                                    | 1 and 1302)<br>n ENGL 2311, 2312, 2313, 2314, 2318; F                                                                                                    | REN 2322; HIST 2301, 2302; PHIL 1301, 2306; RS                                                                                                    | 1301; SPAN 2340; WS 2300, 2350)                                                                                  |                                                                                                    |  |
|                                                                                                    | Yes Mathematics<br>Yes Life & Physical                                                                        | Fall 2017<br>Sciences - Lab Fall 2017                                                                                                    | MATH 1508 Precalculus<br>GEOL 1111 Principles of                                                                                                    | (C)<br>Farth Sci - Lab                                                                                                    | AACL                                                                                                    | 5.0 Reg                                                                                                    |  |
|                                                                                                    | No Life and Physic                                                                                            | Fail Sciences<br>Fail 2017<br>Based on the major<br>Select six hours fror<br>1102, 1301; GEOG                                                                                        | GEOL 1211 Principles of<br>selected, options listed below might not b<br>n the following: ASTR 1107, 1307, 1308;<br>106, 1306; GEOL 1103, 1104, 1111, 111                                                                                                    | Earth Sciences<br>e applicable; please refer to the prerequisite area at t<br>BIOL 1103, 1104, 1107, 1108, 1203, 1304, 1305, 1<br>2, 1211, 1212, 1230, 1231, 1313, 1314; HSCI 2302 | AACM<br>op if one is present.<br>306, 2111, 2113, 2311, 2313; CHEM 11(<br>2, 2303; MICR 2330; PHYS 1403, 1404, 1 | 2.0 Reg<br>05, 1106, 1305, 1306, 1407, 1408; ESCI 1101,<br>2120, 2121, 2320, 2321                                                                                                    |  |
|                                                                                                    | No Political Science                                                                                          | e (Complete POLS 231                                                                                                    | (Complete POLS 2310 & 2311)                                                                                                    |                                                                                                    |                                                                                                    |                                                                                                    |  |
|                                                                                                    | No Creative Arts                                                                                              | (Select a course from<br>1310)<br>(Select a course from                                                                                                    | (Select a course from API 1301, 1302, 1310, 2320; CE 2326; COMM 2350, 2372; ECON 2303, 2304; EDPC 1301; EDU 1342; ENGL 2320; GEOG 1310; LING 2320, 2340; PSVC 1301; SOCI 1301, 1310) (Select a course from API 1300; APIH 1305, 1304; FILM 1300; FILM 1300; FI |                                                                                                    |                                                                                                    |                                                                                                    |  |
|                                                                                                    | No Component Ar                                                                                               | ea Option (Select two courses                                                                                                    | from BUSN 1301; COMM 1301, 1302; CS                                                                                                    | 1310, 1320; SCI 1301; UNIV 1301)                                                                                                    | /                                                                                                    |                                                                                                    |  |
|                                                                                                    |                                                                                                    |                                                                                                    | Total Credits                                                                                                    | and GPA :                                                                                                    |                                                                                                    | 8.0 0.00                                                                                                    |  |

Generate New Evaluation - To see all classes required under current degree plan.

Generate New Evaluation

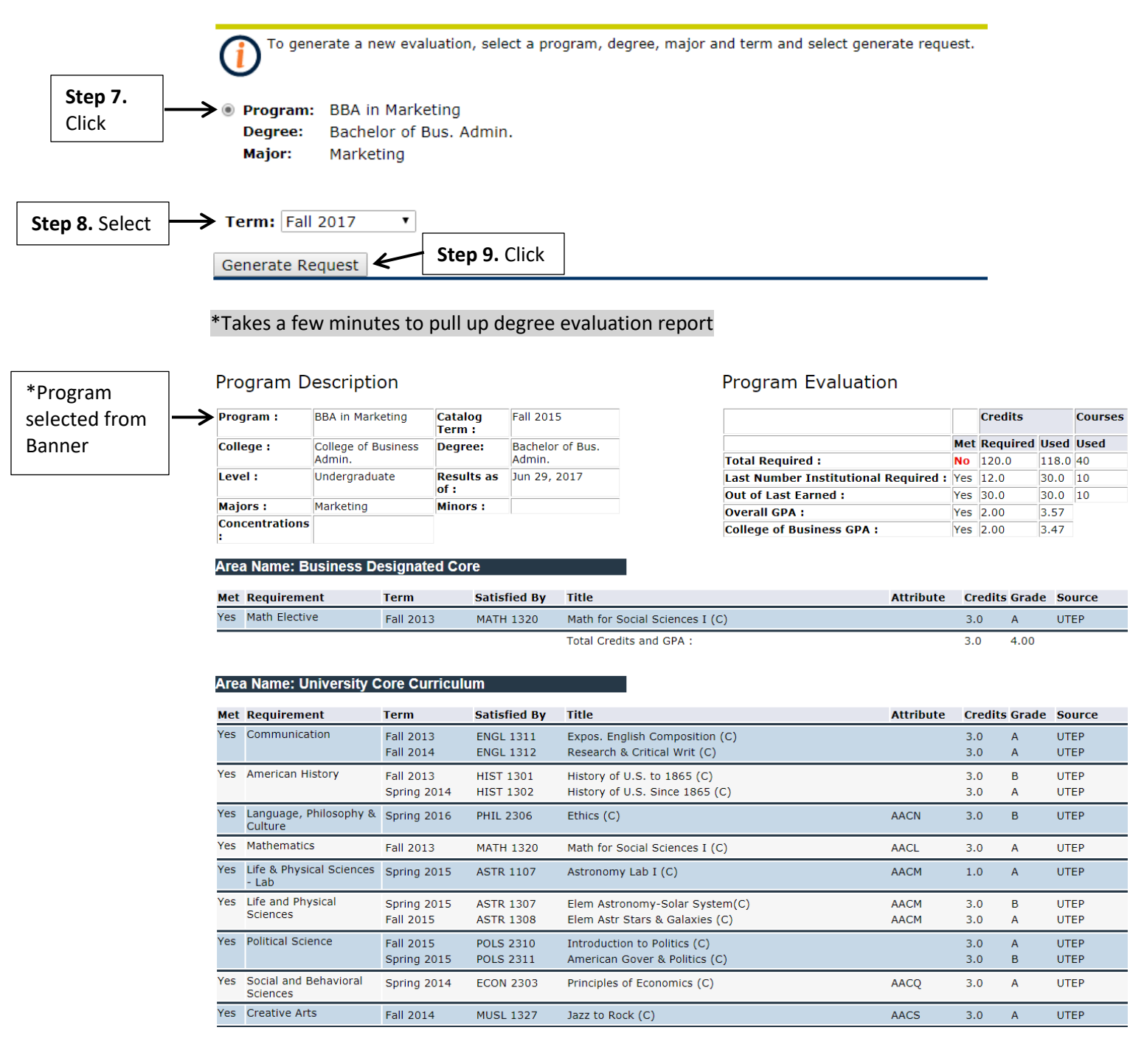